## FRATIONNER LE NOM ET LE PRENOM DES ELEVES EN DEUX COLONNES A L'AIDE DE L'ASSISTANT CONVERSION

1. Extraire le nom et le prénom des élèves sur Pronote dans le menu « Ressources » puis « Classes » et cliquer sur l'icone « copier/coller »

| Client PRONOTE 2020 - 0.2.7     | (64bit | ) - M. MOREAU   | en modification - | [LPCH 2021.r | 10t]        |                     |                 |              |   |                  |                   |              |                         |
|---------------------------------|--------|-----------------|-------------------|--------------|-------------|---------------------|-----------------|--------------|---|------------------|-------------------|--------------|-------------------------|
| Fichier Éditer Extraire Imports | /Expo  | rts Mes préfér  | ences Paramètres  | Configuratio | on          |                     |                 |              |   |                  |                   | - <b>*</b>   | 📌 Assistance 🕝          |
| ≟ 🔒 🖹 🙆 🖂 🗖                     |        | i C 🖵 🛙         | T 💮 🗰             |              |             |                     | < > Q 🚮 R       | sc. Cah. QC  | M | Not. Cpt. E      | lul. Res. A       | bs. Snt.     | Stg. Com. Stat.         |
| Mes données Professeurs         | Clas   | ses 🔳 🖿         | - 🗶 ×¥ 👧 T        | 7 III SS     | Groupes Élé | èves Responsables   | Salles Personne | ls Matériels | Т | rombinoscope     | Rencontres        | Missions     |                         |
| Classes Semestre 2              |        | 🕶 du 25 juin 20 | 021 au 17 décembr | e 2021       |             |                     |                 |              |   | 2 BP AGORA 1 -   | Élèves de la cla  | sse          |                         |
| Nom                             | Eff.   | Niveau          | Filière           | Notation     | Pos. LSU    | Prof.               | principal       | Relevé       | Q | Afficher unique  | ment les élèves p | résents dans | la période sélectionnée |
| 1 BP RC                         | 23     | 1ERE            | 1ère CUISI        | Semestrielle | Avec notes  | M. RUEDA ERIC       |                 | Standard     | £ | Élèv             | •                 | Né(e) le     | Classe de rattach Q     |
| 1 BP TL                         | 28     | 1ERE            | 1ère TRANT        | Semestrielle | Avec notes  | Mme ARTIGUE TEREG   | NA EVA          | Standard     | • | BENOIST Alison   | 06                | /02/2004     | Je.                     |
| 1 BTS GTLA                      | 28     | POST BAC        |                   | Semestrielle | Avec notes  | Mme DENEUFBOURG     | CHRISTINE       | Standard     | Ξ | CARAWIANE Ney    | rra 15            | /11/2005     | •                       |
| 1 BTS MHR                       | 23     | POST BAC        |                   | Semestrielle | Avec notes  | M. JULIEN CLEMENT   |                 | Standard     | Ъ | GUANE Elise      | 24                | /02/2004     |                         |
| 1 STHR                          | 19     | 1ERE            | 1ère STHR         | Semestrielle | Avec notes  | Mme CLAIR DELPHINE  |                 | Standard     | ^ | HMAEN Madelein   | e 27              | /01/2005     | CP                      |
| 2 BP AGORA 1                    | 27     | 2NDE            | 2nde professionne | Semestrielle | Avec notes  | M. MOREAU CHRISTIA  | AN              | Standard     |   | HMEUN Cheryl     | 24                | /05/2006     |                         |
| 2 BP AGORA 2                    | 30     | 2NDE            | 2nde professionne | Semestrielle | Avec notes  | Mme HOMBERT LEPOI   | IVRE STEPHANIE  | Standard     |   | HNAIA Jean-Pierr | e 06              | /04/2005     |                         |
| 2 BP AGORA 3                    | 28     | 2NDE            | 2nde professionne | Semestrielle | Avec notes  | Mme ACHARD FRANC    | OISE            | Standard     |   | KAEMO Önia       | 21                | /10/2005     |                         |
| 2 BP LT1                        | 27     | 2NDE            | 2nde professionne | Semestrielle | Avec notes  | Mme VERDU SANDRIN   | NE              | Standard     |   | KAI Waidro       | 24                | /08/2004     |                         |
| 2 BP LT2                        | 29     | 2NDE            | 2nde professionne | Semestrielle | Avec notes  | M. LE FRAPPER RONA  | AN              | Standard     |   | KANVA Emma       | 04                | /09/2005     |                         |
| 2 BP MHR1                       | 22     | 2NDE            | 2nde professionne | Semestrielle | Avec notes  | M. MAZZOCCO FRAN    | ICK             | Standard     |   | KAQEA Cyrielle   | 07                | /02/2006     |                         |
| 2 BP MHR2                       | 11     | 2NDE            | 2nde professionne | Semestrielle | Avec notes  | M. CHAMBAUD Thierr  | у               | Standard     |   | LEMO Monique     | 25                | (10/2005     |                         |
| 2 BP MRC1                       | 29     | 2NDE            | 2nde professionne | Semestrielle | Avec notes  | Mme GUARDASCIONE    | E CAROLE        | Standard     |   | LUAKI Loréna     | 09                | /02/2004     |                         |
| 2 BP MRC2                       | 14     | 2NDE            | 2nde professionne | Semestrielle | Avec notes  | Mme SCHMIDT JULIE I | MARIE           | Standard     |   | MANUFEKAI Kerr   | vian 03           | /01/2005     |                         |

## 2. Ouvrir un nouveau fichier Excel puis coller

| E    | nregistremen                  | t autom | atique 💽              |         | <b>७</b> • (° · | ÷   | Classeu         | r1 - Exce     | el      | Q   | Reck       | ierch |
|------|-------------------------------|---------|-----------------------|---------|-----------------|-----|-----------------|---------------|---------|-----|------------|-------|
| Fi   | chier Acc                     | cueil   | Insertion             | Mise    | en page         | For | mules           | Donné         | es      | Rév | vision     | Å     |
| [    |                               | Calibr  | i                     | ~ 11    | ⊸ A^ Aĭ         | Ξ   | $\equiv \equiv$ | 87 ~          | ab<br>c |     | Standa     | ird   |
| Co   | oller <sup>L</sup> ∃ ~<br>~ ダ | G       | <u>s</u> -   <u>-</u> | ~   <   | <u>× A</u> -    | ≡   | $\equiv \equiv$ | <u>←</u> Ξ →Ξ | ÷       |     | ( <u> </u> | %     |
| Pres | se-papiers الا                |         | Police                | 2       | ۲ <u>م</u>      |     | Aligne          | ment          |         | ٦.  |            | Nom   |
| A    | L "                           | · : [   | × ✓                   | $f_{x}$ | Élève           |     |                 |               |         |     |            |       |
|      |                               |         | A                     |         | В               |     | С               | [             | 0       |     | Е          |       |
| 1    | Élève                         |         |                       |         | Né(e) le        |     |                 |               |         |     |            |       |
| 2    | BENOIST AI                    | ison    |                       |         | 06/02/200       | 4   |                 |               |         |     |            |       |
| 3    | CARAWIAN                      | E Neyra | a                     |         | 15/11/200       | 5   |                 |               |         |     |            |       |
| 4    | GUANE Elis                    | e       |                       |         | 24/02/200       | 4   |                 |               |         |     |            |       |
| 5    | HMAEN Ma                      | deleine | e                     |         | 27/01/200       | 5   |                 |               |         |     |            |       |
| 6    | HMEUN Che                     | eryl    |                       |         | 24/05/200       | 6   |                 |               |         |     |            |       |
| 7    | HNAIA Jean                    | -Pierre | 2                     |         | 06/04/200       | 5   |                 |               |         |     |            |       |
| 0    | KATNO ÖN                      | -       |                       |         | 21/10/200       |     |                 |               |         |     |            |       |

3. Supprimer les colonnes non intéressantes, ici la colonne B

4. Sélectionnez les cellules contenantes les noms et les prénoms à fractionner.

| Enregistrement auto              | imatique 💽 🗄                       | <b>9</b> • (° ;       |  |  |  |  |  |  |  |
|----------------------------------|------------------------------------|-----------------------|--|--|--|--|--|--|--|
| Fichier Accueil                  | Insertion Mis                      | e en page 🛛 F         |  |  |  |  |  |  |  |
| Cal<br>Coller &<br>Coller &<br>G | bri ~ 11<br>I <u>S</u> ~   ⊞ ~   . | → A^ A <sup>×</sup> = |  |  |  |  |  |  |  |
| Presse-papiers 🕞                 | Police                             | Гы                    |  |  |  |  |  |  |  |
| A4 👻 :                           | $\times \checkmark f_x$            | GUANE Elise           |  |  |  |  |  |  |  |
|                                  | A                                  | в                     |  |  |  |  |  |  |  |
| 4 GUANE Elise                    |                                    |                       |  |  |  |  |  |  |  |
| 5 HMAEN Madele                   | ine                                |                       |  |  |  |  |  |  |  |
| 6 HMEUN Cheryl                   |                                    |                       |  |  |  |  |  |  |  |
| 7 HNAIA Jean-Pie                 | rre                                |                       |  |  |  |  |  |  |  |
| 8 KAEMO Önia                     |                                    |                       |  |  |  |  |  |  |  |
| 9 KAI Waidro                     |                                    |                       |  |  |  |  |  |  |  |
| 10 KANVA Emma                    |                                    |                       |  |  |  |  |  |  |  |
| 11 KAQEA Cyrielle                |                                    |                       |  |  |  |  |  |  |  |
| 12 LEMO Monique                  |                                    |                       |  |  |  |  |  |  |  |
| 13 LUAKI Loréna                  | LUAKI Loréna                       |                       |  |  |  |  |  |  |  |
| 14 MANUFEKAI Ker                 | MANUFEKAI Kerrylan                 |                       |  |  |  |  |  |  |  |
| 15 TAPU Marlène                  |                                    |                       |  |  |  |  |  |  |  |
| 16 TAUAFU DIT TUA                | KAIHAU Bath-Sheba                  |                       |  |  |  |  |  |  |  |
| 17 TEPAVA Vaness                 | a                                  |                       |  |  |  |  |  |  |  |
| 18 TIONI Ezekiel                 |                                    |                       |  |  |  |  |  |  |  |
| 19 TUI Faustine                  |                                    |                       |  |  |  |  |  |  |  |
| 20 VAATAUSILI Lae                | titia                              |                       |  |  |  |  |  |  |  |
| 21 VIDIL Meua                    |                                    |                       |  |  |  |  |  |  |  |
| 22 WAHEA Belinda                 |                                    |                       |  |  |  |  |  |  |  |
| 23 WALEKU Tasiko                 |                                    |                       |  |  |  |  |  |  |  |
| 24 WAMYTAN Laur                  | 2                                  |                       |  |  |  |  |  |  |  |
| 25 WANESSE Kassic                | li                                 |                       |  |  |  |  |  |  |  |
| 26 WATILIGONE Au                 | rore                               |                       |  |  |  |  |  |  |  |
| 27 WATOENE Lara                  |                                    |                       |  |  |  |  |  |  |  |
| 28 WELEPANE Lenn                 | y                                  |                       |  |  |  |  |  |  |  |
| 29 YAACE Jeanne-N                | Ioella                             |                       |  |  |  |  |  |  |  |
| 30 ZATROTRO Fion                 | 3                                  | 1                     |  |  |  |  |  |  |  |
| 31                               |                                    |                       |  |  |  |  |  |  |  |
| 32                               |                                    |                       |  |  |  |  |  |  |  |

## 5. Sélectionnez **Données** > **Convertir.**

| E   | nregistrement automatique 🔵 🔋       | <b>9 •</b> @ •   |                                    | - Excel | ₽ Recher      | rcher                                                                |          |                                                                                                    |                   |                  |                                                                 | Chris              | stian                |
|-----|-------------------------------------|------------------|------------------------------------|---------|---------------|----------------------------------------------------------------------|----------|----------------------------------------------------------------------------------------------------|-------------------|------------------|-----------------------------------------------------------------|--------------------|----------------------|
| Fic | hier Accueil Insertion Mise         | en page          | Formules                           | Données | Révision      | Affichag                                                             | e        | Développeur                                                                                                    | Aide              |                  |                                                                 |                    | Ľ                    |
|     | Obtenir des<br>données ~            | er B Modifier    | et connexions<br>s<br>les liaisons | Données | b Devis       |                                                                      | 2↓<br>Z↓ | Image: A state of the state of the state of | Fffacer           | Jer Conver       | # ₽<br>t<br>t<br>t<br>t<br>t<br>t<br>t<br>t<br>t<br>t<br>t<br>t | Analy:<br>scénario | ?<br>rse Fe<br>os∼pr |
| écu | pérer et transformer des données    | Requêtes et conr | nexions                            | Ту      | pes de donnée | s                                                                    |          | Trier et                                                                                                    | filtrer           | Outils           | de données                                                      | Р                  | révisior             |
| A2  | $\bullet$ : $\times \checkmark f_x$ | BENOIST Alis     | on                                 |         |               |                                                                      |          |                                                                                                    |                   |                  |                                                                 |                    |                      |
|     | A                                   | В                | С                                  | D       | E             | F                                                                    |          | G                                                                                                    | н                 | 1                | J                                                               | К                  |                      |
| 1   | Élève                               | -                |                                    |         |               |                                                                      |          |                                                                                                    |                   |                  |                                                                 |                    |                      |
| 2   | BENOIST Alison                      |                  |                                    |         |               |                                                                      |          |                                                                                                    |                   |                  |                                                                 |                    |                      |
| 3   | CARAWIANE Neyra                     |                  |                                    |         |               |                                                                      |          |                                                                                                    |                   |                  |                                                                 |                    |                      |
| 4   | GUANE Elise                         |                  |                                    |         |               | Assistant Co                                                         | nversio  | on - Étape 1 sur                                                                                                    | 3                 |                  |                                                                 | ?                  | ×                    |
| 5   | HMAEN Madeleine                     |                  |                                    |         |               |                                                                      |          |                                                                                                    |                   |                  |                                                                 |                    |                      |
| 5   | HMEUN Cheryl                        |                  |                                    |         | Ľ             | L'Assistant Texte a déterminé que vos données sont de type Délimité. |          |                                                                                                    |                   |                  |                                                                 |                    | -                    |
| 4   | HNAIA Jean-Pierre                   |                  |                                    |         | S             | i ce choix vo                                                        | us con   | nvient, choisisse                                                                                                    | z Suivant, sinon  | choisissez le ty | pe de données                                                   | qui décrit         | le                   |
| 3   | KAEMO Onia                          |                  |                                    |         |               | Tuno do dos                                                          | mées.    | d'origina                                                                                                    |                   |                  |                                                                 |                    |                      |
| 2   | KAI Waldro                          |                  |                                    |         |               | Choiciccez                                                           | a tuna   | de fichier qui d                                                                                                    | ácrit la miaux vo | os données :     |                                                                 |                    |                      |
| 0   | KANVA Emma                          |                  |                                    |         |               | @ip.du                                                               | e type   | - Des caractè                                                                                                    | res tels que des  | s virgules ou de | s tabulations sé                                                | parent             |                      |
| +   | KAQEA Cyrielle                      |                  |                                    |         |               |                                                                      | nite     | chaque chan                                                                                                    | np.               | -                |                                                                 |                    |                      |
| 2   |                                     |                  |                                    |         |               | ◯ <u>L</u> arg                                                       | eur fixe | e - Les champs                                                                                                    | sont alignés er   | n colonnes et se | éparés par des e                                                | spaces.            | _                    |
| 3   | LOAKI LOFEna                        |                  |                                    |         |               |                                                                      |          |                                                                                                    |                   |                  |                                                                 |                    | -                    |
| 4   | TADU Mariàna                        |                  |                                    |         |               |                                                                      |          |                                                                                                    |                   |                  |                                                                 |                    | -                    |
| 5   |                                     |                  |                                    |         |               |                                                                      |          |                                                                                                    |                   |                  |                                                                 |                    |                      |
| 7   | TEDAVA Vanessa                      |                  |                                    |         |               |                                                                      |          |                                                                                                    |                   |                  |                                                                 |                    |                      |
| 8   | TIONI Ezekiel                       |                  |                                    |         |               | Aperçu des                                                           | donné    | ées sélectionnée                                                                                                    | 25 :              |                  |                                                                 |                    |                      |
| 9   | TUI Faustine                        |                  |                                    |         |               | 2 BENOTS                                                             | r 214    | 507                                                                                                    |                   |                  |                                                                 |                    |                      |
| 0   | VAATAUSIIII aetitia                 |                  |                                    |         |               | 3 CARAWI                                                             | ANE N    | leyra                                                                                                    |                   |                  |                                                                 |                    |                      |
| 1   | VIDIL Meua                          |                  |                                    |         |               | 4 GUANE                                                              | Elise    | eine                                                                                                    |                   |                  |                                                                 |                    |                      |
| 2   | WAHEA Belinda                       |                  |                                    |         |               | 6 HMEUN                                                              | Chery    | 1                                                                                                    |                   |                  |                                                                 |                    | ~                    |
| 3   | WALEKU Tasiko                       |                  |                                    |         |               | <                                                                    |          |                                                                                                    |                   |                  |                                                                 | >                  |                      |
| 4   | WAMYTAN Laure                       |                  |                                    |         |               |                                                                      |          |                                                                                                    |                   |                  |                                                                 |                    |                      |
| 5   | WANESSE Kassidi                     |                  |                                    |         |               |                                                                      |          | 1                                                                                                    | Annuler <         | Précédent        | <u>S</u> uivant >                                               | Termin             | er                   |
| 6   | MATHICONE Aurora                    |                  |                                    |         |               |                                                                      |          |                                                                                                    |                   |                  |                                                                 |                    | _                    |

- 6. Dans l'Assistant Conversion, sélectionnez Délimité > Suivant.
- 7. Sélectionnez le **Séparateur** de vos données : ici **Espace**. Un aperçu de vos données apparaît dans la fenêtre **Aperçu des données**.

| Assistant Conversior                                                                | n - Étape 2 sur 3                                             |                                         | ?                     | ×        |
|-------------------------------------------------------------------------------------|---------------------------------------------------------------|-----------------------------------------|-----------------------|----------|
| Cette étape vous perr<br>voir les changements                                       | net de choisir les séparate<br>sur votre texte dans l'aper    | urs contenus dans vos<br>çu ci-dessous. | données. Vous pou     | vez      |
| Séparateurs<br>Tabulation<br>Point-virgule<br>Virgule<br>Espace<br>Aut <u>r</u> e : | ✓ Interpréter des sépar<br>Identificateur de te <u>x</u> te : | ateurs identiques con                   | sécutifs comme uniq   | ues<br>~ |
| <u>A</u> perçu de données                                                           |                                                               |                                         |                       |          |
| BENOIST Alise<br>CARAWIANE Neyr<br>GUANE Elise<br>HMAEN Made<br>HMEUN Cher          | on<br>a<br>e<br>leine<br>yl                                   |                                         |                       | ^<br>~   |
| <                                                                                   |                                                               |                                         | د<br>                 |          |
|                                                                                     | Annuler                                                       | < <u>P</u> récédent <u>S</u> u          | ivant > <u>T</u> ermi | ner      |

- 8. Sélectionnez Suivant.
- 9. Sélectionnez la **Destination** des fractions de données sur votre feuille de calcul.
- 10. Sélectionnez **Terminer**.

NB : A MODIFIER SEULEMENT LES NOMS ET PRENOM COMPOSÉS